Министерство образования и науки Российской Федерации Федеральное государственное бюджетное образовательное учреждение высшего профессионального образования «Кузбасский государственный технический университет имени Т. Ф. Горбачева»

> Горный институт Кафедра горных машин и комплексов

### МЕТОДЫ РАСЧЕТА ГОРНЫХ МАШИН И ОБОРУДОВАНИЯ. ПОСТРОЕНИЕ МОДЕЛЕЙ ДЛЯ РАСЧЕТОВ МЕТОДОМ КОНЕЧНЫХ ЭЛЕМЕНТОВ

Методические указания к практическим занятиям по дисциплине «Методы расчета горных машин и оборудования» для студентов специальности 130400.65 «Горное дело» специализации 130409.65 «Горные машины и оборудование» всех форм обучения

> Составители Г. Д. Буялич В. В. Воеводин К. Г. Буялич

Утверждены на заседании кафедры Протокол № 29 от 3.06.2013 Рекомендованы к печати учебно-методической комиссией специализации 130409.65 Протокол № 13 от 03.06.2013 Электронная копия находится в библиотеке КузГТУ

Кемерово 2013

### 1. Введение

В настоящее время для решения задач твёрдых, жидких, газообразных и комбинированных сред широко применяется метод конечных элементов (МКЭ). Суть этого метода заключается в замене исследуемого объекта дискретной моделью в виде множества (совокупности) отдельных подобластей с известными свойствами, называемых конечными элементами (КЭ), которые связаны между собой в отдельных точках – узлах. В качестве искомых величин используются перемещения, усилия, температуры и т.д. в этих узлах.

При программной реализации МКЭ весь комплекс моделирования выполняется тремя основными функциональными модулями:

- 1) препроцессорным подготовка геометрической твёрдотельной модели и её дискретизация конечными элементами;
- 2) процессорным приложение конечных сил и связей, выбор типа расчёта и его проведение;
- 3) постпроцессорным получение информации о результатах расчёта в удобном для пользователя виде.

В данных методических указаниях рассмотрена часть препроцессорного модуля системы ANSYS, относящаяся к построению геометрической модели.

## 2. Интерфейс ANSYS и общие замечания

Интерфейс представляет собой перечень нескольких логически связанных процедур управления программой, которые расположены в отдельных окнах. К этим окнам, которые можно переместить или убрать с помощью мыши, возможен доступ в процессе работы. Команды программы объединены в отдельные функциональные группы для быстрого доступа в соответствующие моменты. Семь основных меню или оконных областей показаны на рис. 1.

Панель инструментов – (**Toolbar – TB**) даёт возможность пользователю разместить часто используемые процедуры (например, команды или написанные пользователем подпрограммы в виде кнопок с текстом для быстрого их запуска щелчком мыши). Панель инструментов может вместить до 200 кнопок.

Меню утилит (Utility Menu – UM) – содержит набор часто используемых процедур, которые здесь отображены для доступа в любой момент работы программы. Выполнению этих процедур предшествует появление в каскадном порядке выпадающих меню, которые позволяют непосредственно выполнить нужное действие или перейти в другое диалоговое окно. Меню утилит не обладает жёстким режимом работы, и пользователь может выполнить несколько действий за одно обращение (например, отказаться от прежнего намерения и перейти к выполнению другой операции).

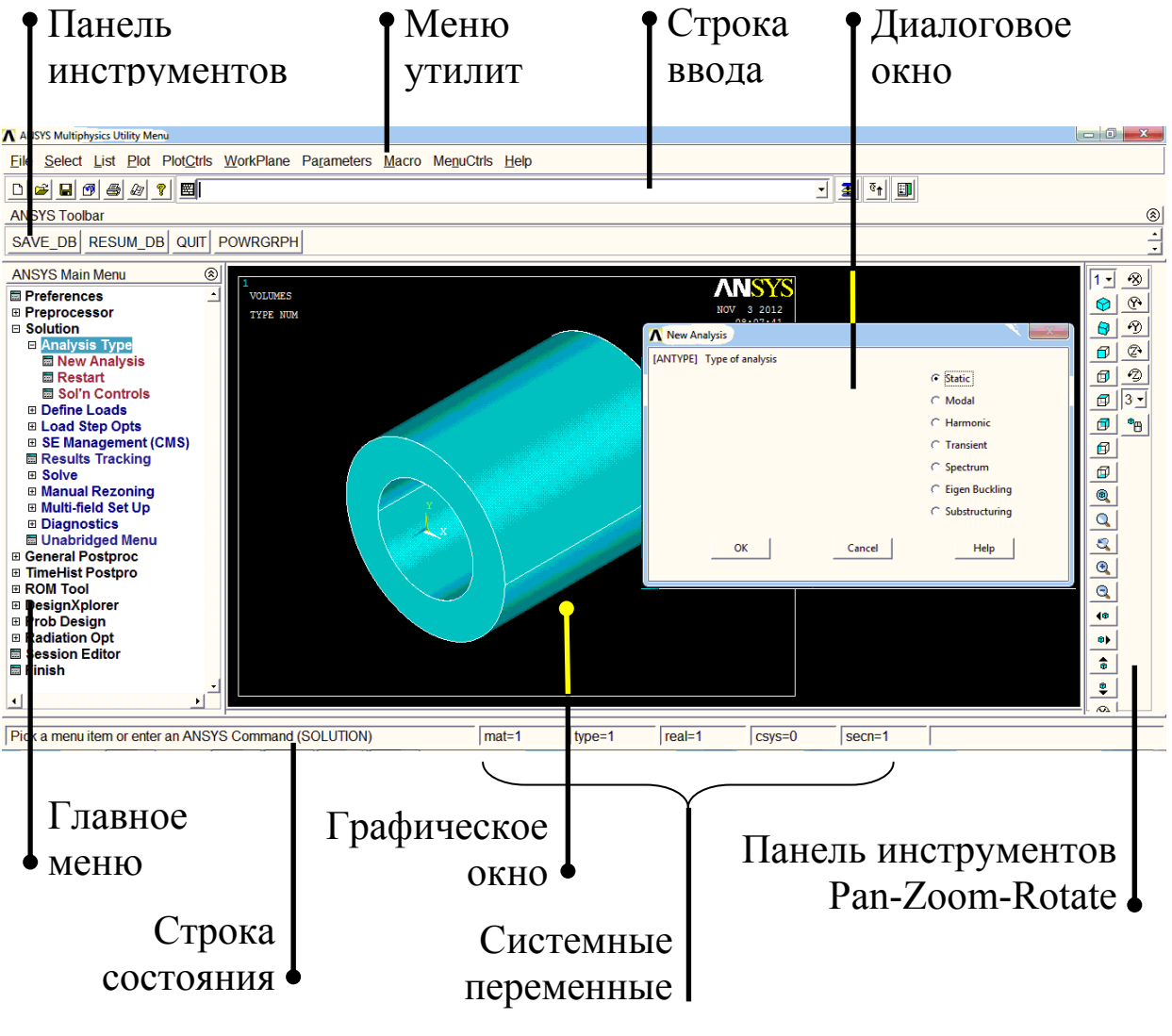

Рис. 1. Интерфейс ANSYS

Строка ввода (**Input Window – IW**) – представляет собой область для ввода команд. Имеется возможность обратиться к списку ранее введённых команд. Команды также можно извлекать из файла регистрации (log-файла).

Диалоговое окно (**Dialog Box – DB**) – предоставляет пользователю на выбор перечень действий для выполнения процедур или установки необходимых настроек. Такие окна подсказывают, какие данные следует вводить и какие решения принимать для определённых процедур.

Главное меню (**Main Menu – MM**) – содержит основные функции программы, которые группируются в располагаемые сбоку всплывающие (динамические) меню, вид которых зависит от продвижения по программе.

Строка состояния – представляет собой область для вывода состояния следующих переменных: **mat** – номер активного материала, **type** – номер активного конечного элемента, **real** – номер активных параметров, **csys** – номер активной координатной системы, **secn** – номер активного поперечного сечения балки.

Графическое окно (Graphics Display – GD) – представляет собой область для вывода построенной модели или графиков результатов анализа. Размеры окна можно уменьшать или увеличивать по своему усмотрению. В программе ANSYS реализована полностью интерактивная графика (т. е. средства и системы ввода, отображения и редактирования изображений).

Системные переменные – представляет собой область для вывода сообщений-подсказок программы.

Панель инструментов **Pan-Zoom-Rotate** – содержит наиболее часто используемые кнопки команд управления видами. Назначение кнопок более подробно смотри в подразделе 3.5. «Управление видами».

Окно вывода (**Output Window – OW**) – фиксирует отклик программы на команды и действия пользователя. Всегда доступно при работе графического интерфейса.

Во всех диалоговых окнах ANSYS в квадратных скобках показаны команды, с помощью которых можно достичь аналогичного результата, вводя их в окне ввода. Например, на рисунке 3 показано диалоговое окно, которое выполняет 3 команды: /PNUM; /NUM; /REPLOT.

В ANSYS существуют следующие объекты (рисунке 2): ключевые точки, линии, поверхности, объёмные твёрдотельные объекты, узлы и конечные элементы. Узлы и конечные элементы в данном методическом указании не рассматриваются.

При этом линейные объекты не могут существовать без ключевых точек, поверхности – без линейных объектов и т. д. То есть при по-

строении объёмного твёрдотельного объекта создаются также ключевые точки, линейные объекты и поверхности.

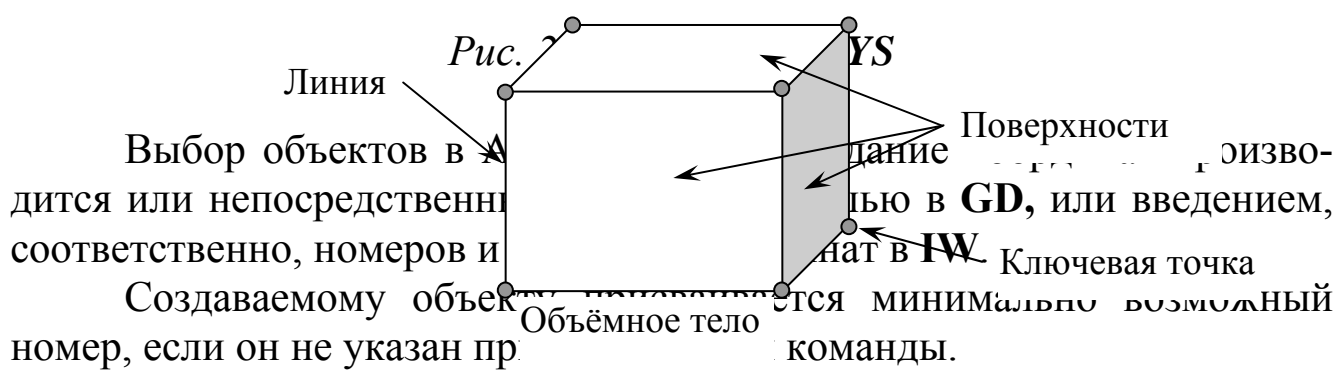

Рабочей плоскостью является плоскость X-Y, которая предназначена для построения примитивов. Первоначально она совпадает с глобальной Декартовой плоскостью X-Y, но при необходимости для облегчения (упрощения) построения геометрической модели можно изменить её положение, направление осей или тип координатной системы.

При создании объектов, когда не используются существующие объекты, поверхности и основания объёмов строятся в рабочей плоскости или параллельной ей, если при выполнении команды задаётся координата **Z**.

## 3. Команды управления отображением графического окна

### 3.1. Перерисовка графического окна

Путь: UM:Plot> Replot

## 3.2. Многооконный режим

## Путь: UM:Plot Ctrls> Multi Window Layout...

Данное диалоговое окно позволяет создать следующие многооконные режимы:

- One Window одно окно;
- **Two** (Left-Right) два окна (слева и справа);
- **Тwo** (**Top-Bottom**) два окна (сверху и снизу);
- Three (2 Top/Bot) три окна (два сверху и одно снизу);
- Three (Top/2 Bot) три окна (одно сверху и два снизу);
- Four (2 Top/2 Bot) четыре окна (два сверху и два снизу).

## 3.3. Нумерация объектов

Путь: UM:Plot Ctrls> Numbering...

В появляющемся диалоговом окне (рис. 3), если кнопки с независимой фиксацией **KP**, **LINE**, **AREA**, **VOLU** или **NODE** имеют значения **On**, производится нумерация ключевых точек, линий, поверхностей, объёмных тел или узлов, соответственно.

| 1 | N Plot Numbering Controls       | ×                  |
|---|---------------------------------|--------------------|
|   | [/PNUM] Plot Numbering Controls |                    |
|   | KP Keypoint numbers             | C Off              |
|   | LINE Line numbers               | ☐ Off              |
|   | AREA Area numbers               | ☐ Off              |
|   | VOLU Volume numbers             | C Off              |
|   | NODE Node numbers               | C Off              |
|   | Elem / Attrib numbering         | No numbering 🗨     |
|   | TABN Table Names                | ☐ Off              |
|   | SVAL Numeric contour values     | ☐ Off              |
|   | [/NUM] Numbering shown with     | Colors & numbers 👤 |
|   | [/REPLOT] Replot upon OK/Apply? | Replot 🔽           |
|   | ОК Арріу                        | Cancel Help        |

Рис. 3. Диалоговое окно Plot Numbering Controls

Стиль нумерации определяется в выпадающем списке [/NUM] и может принимать значения:

Colors&numbers – показывать цвета и номера объектов; Colors only – показывать только цвета; Numbers only – только номера; No Color/numbers – не производить нумерацию.

Выбор нумерации конечных элементов или нумерации по атрибутам объектов определяется в выпадающем списке Elem/Attrib numbering и может принимать следующие значения:

No numbering – не производить нумерацию;

Element numbers – нумерация по номерам конечных элементов;

Material numbers – нумерация по номеру материала;

Element type num – по типу конечных элементов;

**Real Const num** – по параметрам (реальным константам); **Section numbers** – по секциям (поперечное сечение балок и т. д.); **Element CS num** – по координатным системам.

Если **TABN** имеет значение **On**, то производится вывод в **GD** значений результатов расчёта для внешних сил и связей (граничных условий).

Если SVAL имеет значение On, то производится вывод в GD значений результатов расчёта для каждого узла при прорисовке из постпроцессора.

Раскрывающийся список /**REPLOT** определяет перерисовку графического окна после нажатия на кнопки [**Apply**] или [**OK**]:

**Do not replot** – не перерисовывать;

**Replot** – перерисовывать.

3.4. Отображение активных объектов в графическом окне

Путь: **UM:Plot>** 

KeyPoints> Keypoints – отображаются ключевые точки.

Lines – только линии.

Areas – только поверхности.

Volumes – только объёмные тела.

Nodes – только узлы.

Elements – только конечные элементы.

**Multi-Plots** – одновременно отображаются несколько видов объектов (ключевые точки, линии, поверхности, объёмные тела, узлы и т. д.), выбранных командой UM:PlotCtrl> Multi-Plot Controls....

### 3.4.1. Отображение части активных объектов

UM:Plot> Specified Entities> Keypoints... – отображаются ключевые или твёрдые точки, номера которых совпадают с NP1, NP1+NINC, NP1+2·NINC, ..., NP2 (рис. 4). Поле LAB позволяет выбрать КРТ для отображения ключевых точек и HPT – для отображения твёрдых точек.

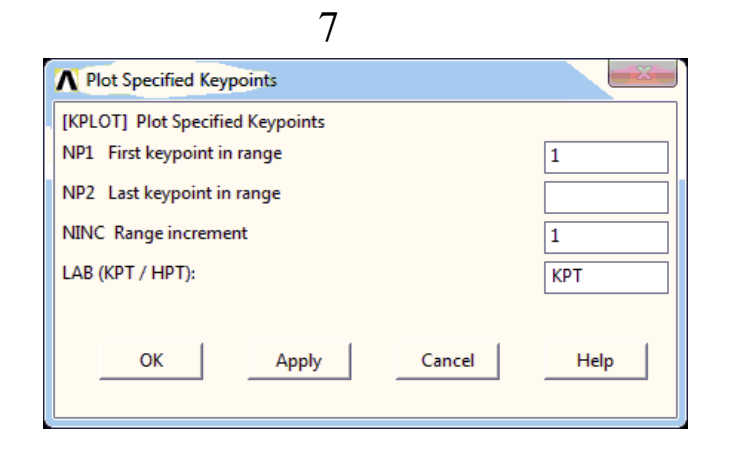

Рис. 4. Диалоговое окно Plot Specified Keypoints

UM:Plot> Specified Entities> Lines... – отображаются линии, номера которых совпадают с NL1, NL1+NINC, NL1+2·NINC, ..., NL2.

КомандыUM:Plot> SpecifiedEntities> Areas...иUM:Plot> SpecifiedEntities> Volumes...аналогичныпредыдущимипредназначеныдляотображениячасти поверхностейи объёмныхтел,соответственно.соответственно.соответственно.соответственно.соответственно.

## 3.5. Управление видами

Наиболее часто используемые команды управления видами находятся в диалоговом окне UM:PlotCtrls> Pan, Zoom, Rotate... (рис. 5), разделённом на 8 групп.

В 1 группе раскрывающийся список **Window** позволяет выбрать номер видового окна, с которым вы хотите совершить какие-нибудь действия.

Во 2 группе расположены кнопки, позволяющие изменить вид (сверху, снизу, изометрия и т. д.).

В 3 группе расположены кнопки управления масштабом.

В 4 группе расположены кнопки-прокрутки, кнопки увеличения (с большой точкой) и уменьшения масштаба (с маленькой точкой) изображения.

В 5 группе расположены кнопки поворота вида вокруг выбранной оси.

В 6 группе задаётся приращение. При повороте – это угол, при прокрутке изображения – это шаг и т. д.

В 7 группе при включении кнопки с независимой фиксацией **Dynamic Mode** включается режим динамического изменения вида. При нажатии левой кнопки мыши – переносим вид, а при нажатии правой кнопки мыши – вращаем вид.

В 8 группе расположены следующие кнопки:

[**Fit**] – вписать все объекты в видовое окно;

[**Reset**] – вернуть вид отображения, который был до открытия этого диалогового окна;

[Close] – закрыть диалоговое окно;

[Help] – справка.

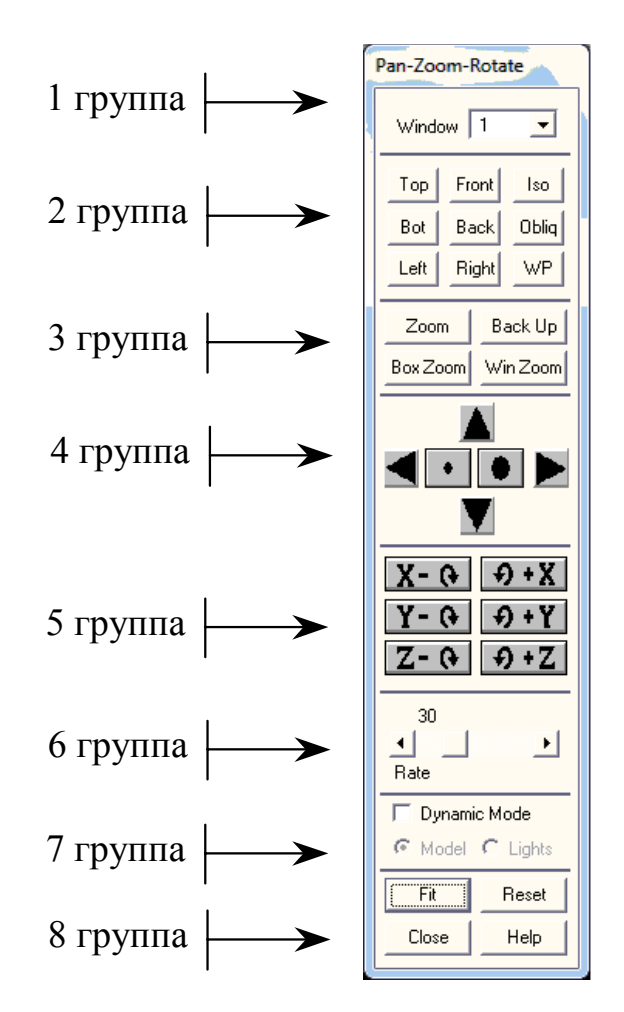

Рис. 5. Диалоговое окно Pan-Zoom-Rotate

## 4. Построение геометрической модели

Все доступные в ANSYS функции для построения геометрической модели находятся в группе MM:Preprocessor> Modeling>:

Create – создание объектов;

**Operate** – операции над объектами;

Move/Modify – перемещение / редактирование;

Сору – копирование;

Reflect – зеркальное отображение;

Check Geom – измерение расстояний;

Delete – удаление объектов.

## 4.1. Создание объектов

## 4.1.1. Ключевые точки (Keypoints)

## Путь: MM:Preprocessor> Modeling> Create> Keypoints>

**On Working Plane+** – создание ключевой точки заданием координат в диалоговом окне выбора объектов или указанием курсором в графическом окне. Новым ключевым точкам автоматически присваивается минимально возможный номер.

In Active CS... – создание ключевой точки по её номеру (NTP) и координатам (X, Y, Z) в активной координатной системе. Если с таким номером ключевая точка уже существует, то старая ключевая точка удаляется.

**On Line+** – создание ключевой точки на существующей линии. Выбирается линия и задаётся координата предварительной точки. Пересечение перпендикуляра, опущенного из предварительной точки на выбранную линию, будет координатой новой ключевой точки.

On Line w/Ratio+ – создание ключевой точки на линии с помощью коэффициента пропорции. Коэффициент пропорции равен длине выбранной линии, делённой на расстояние от первой ключевой точки выбранной линии до создаваемой (Line Ratio).

**On Node+** – создание ключевой точки с координатами выбранного узла.

**КР Between KPs+** – создание ключевой точки между двумя существующими. Тип определения координаты создаваемой точки выбирается в списке **Value Type**, а в поле **Value (ratio, or distance)** задаётся значение коэффициента пропорции (Тип – **RATI**) или расстояние от первой выбранной до создаваемой ключевой точки (Тип – **DIST**).

Fill Between KPs+ – создание NFILL ключевых точек между двумя существующими (NL1 и NL2). Также можно задать: в поле SPACE – коэффициент расстояний между ключевыми точками (если >1, то указывает, во сколько раз первое расстояние будет больше последнего; если <1, то указывает, во сколько раз первое расстояние будет меньше последнего; если <0, то указывает, во сколько раз центральное расстояние будет больше крайних); в поле NSTRT – начальный номер создаваемых ключевых точек, а в поле NINC – шаг между номерами.

**KP at center> 3 keypoints+** – создание ключевой точки в центре дуги, проходящей через указанные 3 ключевые точки.

**KP at center> 3 KPs and radius+** – создание ключевой точки в центре дуги, проходящей через первые две ключевые точки с заданным радиусом. Третья выбираемая ключевая точка служит для определения стороны, с которой будет создаваться новая точка по отношению к первым двум.

**KP at center> Location on line+** – создание ключевой точки в центре выбранной дуги.

### 4.1.2. Линейные объекты

### Путь: MM:Preprocessor> Modeling> Create> Lines>

Lines> Straight Line+ – построение прямого отрезка независимо от вида активной координатной системы (рис. 6). Построение производится выбором двух ключевых точек, которые определяют начало и конец отрезка.

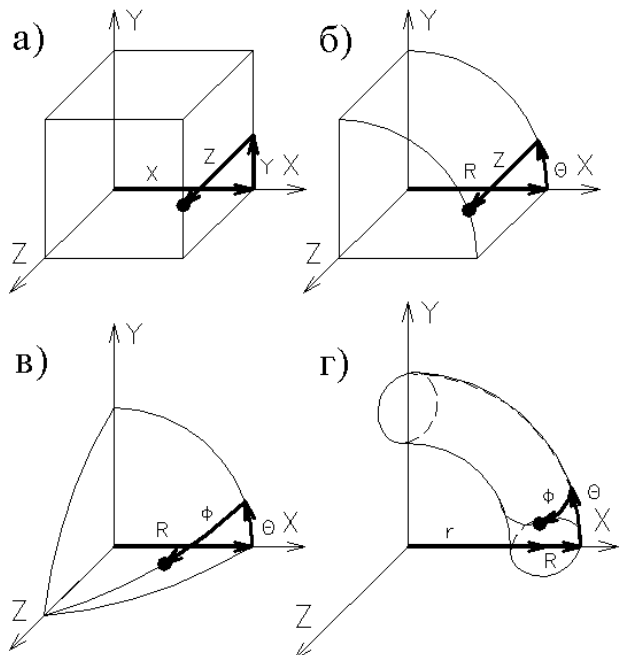

Рис. 6. Типы координатных систем: а) Декартова (X,Y,Z); б) цилиндрическая (R,  $\Theta$ ,Z); в) сферическая (R,  $\Theta$ ,  $\phi$ ); г) тороидальная (R,  $\Theta$ ,  $\phi$ ,r)

Lines> In Aktive Coord+ – построение линии в зависимости от вида активной координатной системы (рис. 6). Например, если активная координатная система сферическая, то линия построится в виде дуги. Построение производится выбором двух ключевых точек, которые определяют начало и конец отрезка.

Lines> Overlaid on Area+ – построение линии, принадлежащей поверхности. Построение производится выбором поверхности, а затем двух ключевых точек. Построение производится, если получаемый отрезок будет полностью принадлежать выбранной поверхности.

Lines> Tangent to Line+ – построение линии, касательной к существующему линейному объекту (рис. 7). После выбора линии, ключевой точки (1), показывающей, к какому концу выбранной линии будет строиться касательная линия, и ключевой точки (2), определяющей конец создаваемого линейного объекта, появится диалоговое окно «Line Tangent to Line», в котором необходимо задать касательный вектор (XV3, YV3, ZV3) к создаваемой линии, исходящий из ключевой точки (2). В диалоговом окне в поле NL1 будет показан номер выбранной линии, а в поле P3 – номер конечной ключевой точки.

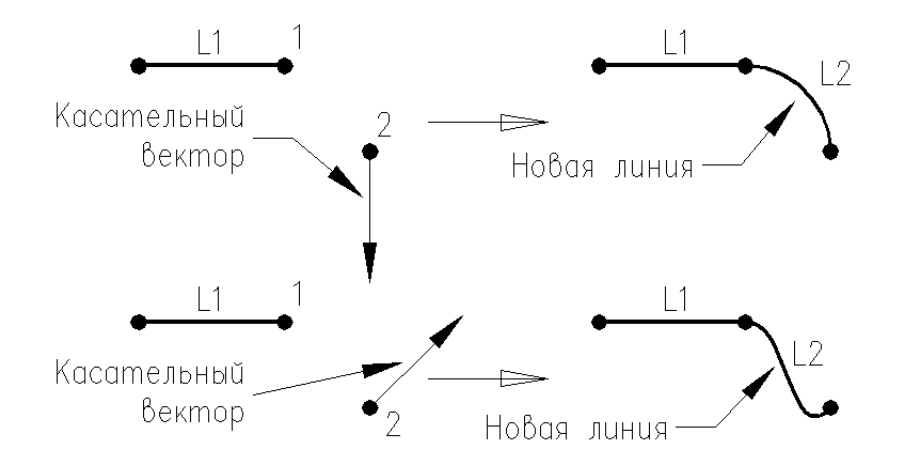

Рис. 7. Построение линии, касательной к существующей

Lines> Tan to 2 Lines+ – построение касательной линии между двумя существующими линиями. Команда аналогична вышеописанной команде Tangent to Line+.

Lines> Normal to Line+ – построение перпендикуляра. Выбирается линия, к которой необходимо построить перпендикуляр, ключевая точка, из которой будет исходить перпендикуляр, и для ускорения построения задаётся приблизительная координата на выбранной линии, куда опустится перпендикуляр. Кроме создания перпендикуляра выбранная линия разделится на две в месте пересечения с перпендикуляром.

Lines> Norm to 2 Lines+ – построение перпендикуляра к двум линиям. Линии должны быть параллельны. Каждая выбранная линия разделится на две части в месте пересечения с перпендикуляром.

Lines> At angle to Line+ – построение линии под углом к существующей линии. После выбора линии, к которой необходимо построить линию под углом, выбирается ключевая точка, из которой будет исходить создаваемая линия. После этого в диалоговом окне «Straight line at angle to line» вводится угол, а затем для ускорения построения задаётся приблизительная координата на выбранной линии, куда опустится создаваемая линия. Кроме созданной линии выбранная линия разделится на две части в месте пересечения.

Lines> Angle to 2 Lines+ – построение линии под углом к двум существующим линиям. Построение происходит в следующем порядке: выбор двух линий; в появившемся диалоговом окне «Straight Line at Angle to 2 Lines» (рис. 8) в полях ANG1 и ANG2 вводятся углы между 1, 2 и создаваемой линией, соответственно; при необходимости можно ввести номера крайних ключевых точек создаваемой линии. Каждая выбранная линия разделится на две части в месте пересечения с создаваемой линией.

| N Straight Line at Angle to 2 Lines                          |             |
|--------------------------------------------------------------|-------------|
| [L2ANG] Create a Straight Line at Angles to 2 Existing Lines |             |
| NL1,NL2 Existing lines                                       | μ 3         |
| ANG1,ANG2 Angles in degrees                                  |             |
| PHIT1,PHIT2 Numbers to assign -                              |             |
| - to new keypoints at hit locations                          |             |
|                                                              |             |
| OK Apply                                                     | Cancel Help |
|                                                              |             |

Рис. 8. Диалоговое окно Straight Line at Angle to 2 Lines

Arcs> Through 3 KPs+ – построение дуги по трём ключевым точкам (начальной, конечной, средней).

Arcs> By End KPs & Rad+ – построение дуги по трём ключевым точкам (начальной, конечной и точки, определяющей, с какой стороны находится центр кривизны) и радиусу (RAD).

Arcs> By Cent & Radius+ – построение дуги по центру (Center - X, Y, Z), радиусу (Radius) и углу дуги (ARC). После построения дуга будет разбита на NSEG равных частей.

Arcs> Full Circle+ – построение окружности по центру (Center - X, Y, Z) и радиусу (Radius). После построения окружность будет разбита на четыре равные части. **Splines> Spline thru Locs+** – построение сплайна по двум ключевым точкам и предварительным промежуточным. Кроме созданного сплайна в местах предварительных точек создадутся новые ключевые точки.

**Splines> Spline thru KPs+** – построение сплайна по ключевым точкам. Ключевые точки выбираются последовательно.

**Splines> Segmented Spline+** – построение сплайна по ключевым точкам с его разбиением на отдельные сегменты в ключевых точках.

**Splines> With Options>** – в этом подменю расположены команды для построения сплайнов, аналогичных трём выше изложенным, но в конце выполнения команды появляется диалоговое окно, в котором необходимо ввести касательный вектор для начальной и конечной точек.

Line Fillet+ – построение скругления между двумя линейными объектами с радиусом RAD. Линейные объекты должны иметь общую ключевую точку.

4.1.3. Поверхностные объекты

Путь: MM:Preprocessor> Modeling> Create> Areas>

**Arbitrary> Through KPs+** – построение поверхности произвольной формы путём выбора ключевых точек, описывающих контур создаваемой поверхности.

Arbitrary> Overlaid on Area+ – построение поверхности произвольной формы, перекрывающейся существующей поверхностью.

Arbitrary> By Lines+ – построение поверхности произвольной формы путём выбора линейных объектов, описывающих контур создаваемой поверхности.

**Arbitrary> By Skinning+** – «натягивание» поверхности на «ребра» (рис. 9). В качестве «рёбер» выступают линейные объекты. Можно задать до 9 линейных объектов.

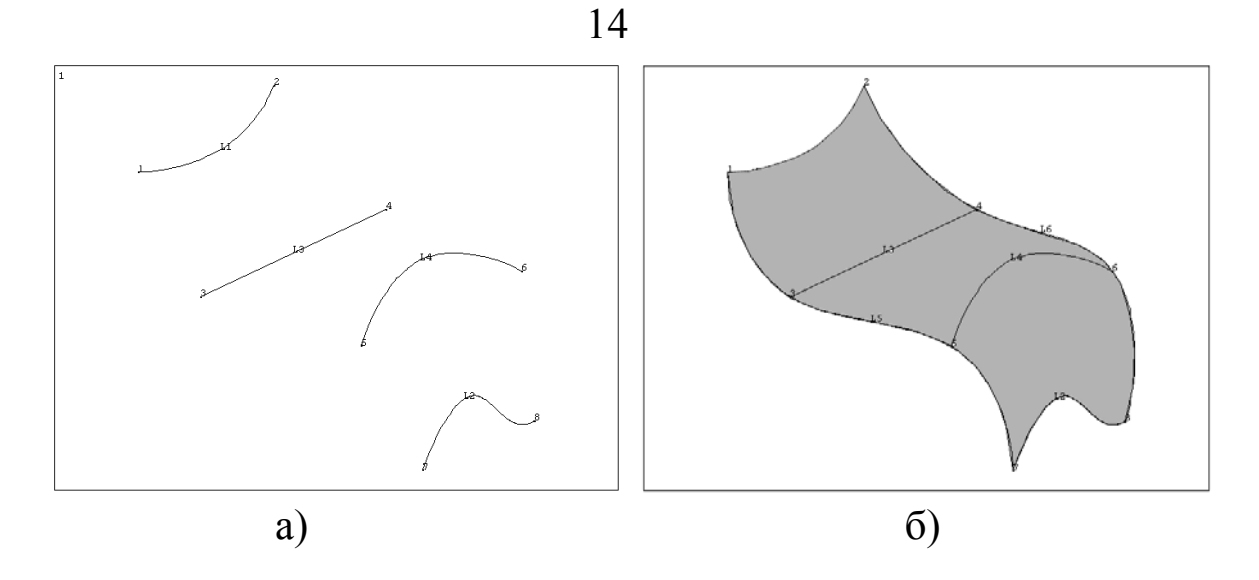

Рис. 9. "Натягивание" поверхности на "ребра": а) до выполнения команды; б) после выполнения

Arbitrary> By Offset+ – построение поверхности копированием существующей поверхности в направлении оси Z на расстояние DIST, вводимое в диалоговом окне «Create Area by Offset From Base Area». В поле KINC можно ввести начальный номер создаваемых ключевых точек.

**Rectangle> By 2 Corners+** – построение прямоугольной поверхности с помощью задания координат диагонали или вводом в диалоговом окне «**Rectangle by 2 Corners**» в полях **WP X**, **WP Y**, **Width** и **Height**, соответственно, координаты (X, Y) угла прямоугольника, ширины и высоты.

**Rectangle> By 2 Centr & Cornr+** – построение прямоугольной поверхности с помощью задания координат центральной точки и одного из углов или вводом в диалоговом окне «**Rectangle by Ctr, Corner**» в полях **WP X, WP Y, Width** и **Height**, соответственно, координаты (**X**, **Y**) угла прямоугольника, ширины и высоты.

**Rectangle> By Dimensions...** – построение прямоугольной поверхности заданием координат (X1, Y1 и X2, Y2) диагонали прямоугольника в диалоговом окне «Create Rectangle by Dimensions».

Circle> Solid Circle+ – построение круга по центру (WP X, WP Y) и радиусу (Radius).

Circle> Annulus+ – построение кольца по центру (WP X, WP Y), внешнему (Rad-1) и внутреннему (Rad-2) радиусу.

**Circle> Partial Annulus+** – построение сектора кольца (рис. 10) по центру (**WP X**, **WP Y**), внешнему (**Rad-1**) и внутреннему (**Rad-2**) радиусам, начальному (**Theta-1**) и конечному (**Theta-2**) углам.

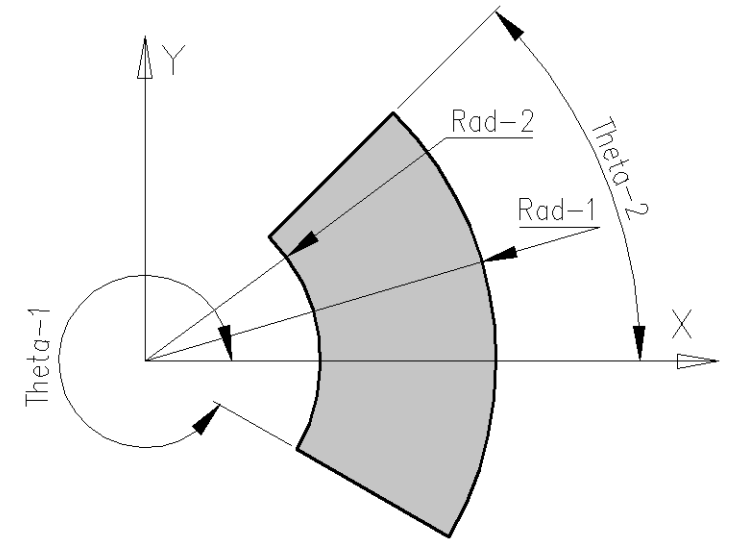

Рис. 10. Сектор кольца

**Circle> By End Points+** – построение круга, вписанного между двумя точками диаметра (WP XE1, WP YE1 и WP XE2, WP YE2).

**Circle> By Dimensions...** – построение сектора кольца (см. рис. 10) по размерам, задаваемым в диалоговом окне «**Circular Area by Dimensions**». Координаты центра сектора кольца всегда равны **0,0,0**.

Polygon> Triangle+, Square+, Pentagon+, Hexagon+, Septagon+, Octagon+ – построение 3, 4, 5, 6, 7 и 8-стороннего правильного многоугольника по центру (WP X, WP Y), радиусу (Radius) и начальному углу (Theta).

**Polygon> By Inscribed Rad...**, **By Circumscr Rad...** – построение правильного многоугольника по количеству сторон (NSIDES) и, соответственно, радиусу вписанной окружности (MINRAD) или описанной окружности (MAJRAD).

**Polygon> By Side Length...** – построение правильного многоугольника по количеству сторон (NSIDES) и длине одной стороны (LSIDE).

**Polygon> By Vertices+** – построение многоугольника по координатам его углов (**WP X**, **WP Y**). Ломаную линию можно не замыкать.

**Area Fillet**+ – построение скругления между поверхностями с радиусом **RAD**.

### 4.1.4. Объёмные твёрдотельные объекты

## Путь: **MM:Preprocessor> Modeling> Create> Volumes>**

Толщина создаваемых объектов задаётся в направлении оси Z.

Arbitrary> Through KPs+ – построение объёма произвольной формы путём выбора ключевых точек, описывающих контур создаваемого объёма.

Arbitrary> By Areas+ – построение объёма произвольной формы путём выбора поверхностей, описывающих контур создаваемого объёма.

**Blocks> By** 2 **Corners & Z+** – построение прямоугольного параллелепипеда (рис. 11) с помощью задания диагонали основания и толщины или вводом в диалоговом окне **«Block by Corners & Z»** в полях **WP X, WP Y, Width, Height** и **Depth**, соответственно, координаты угла основания (**WP X, WP Y**), ширины, высоты и толщины.

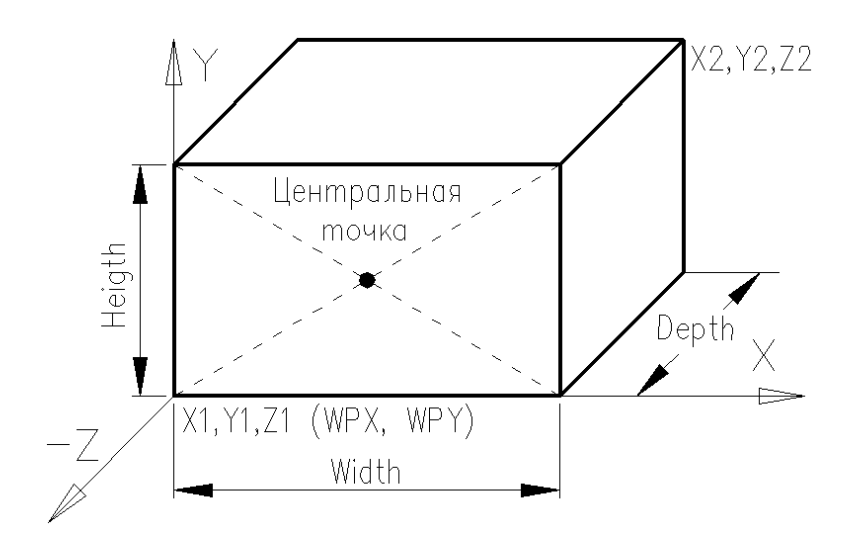

Рис. 11. Прямоугольный параллелепипед

**Blocks> By Center & Cornr+** – построение прямоугольного параллелепипеда (см. рис. 11) с помощью задания координаты центральной точки, координаты одного из углов основания и толщины или вводом в диалоговом окне «**Block by Ctr**, **Cornr**, **Z**» в полях **WP X**, **WP Y**, **Width**, **Height** и **Depth**,соответственно, координаты угла основания (**WP X**, **WP Y**), ширины, высоты и толщины.

Blocks> By Dymensions... – построение прямоугольного параллелепипеда (см. рис. 11) по координатам его диагонали (X1, Y1, Z1 и X2, Y2, Z2), задаваемым в диалоговом окне «Create Block by Dimensions».

Cilinder> Solid Cylinder+ – построение цилиндра (рис. 12, а) по центру (WP X, WP Y), радиусу (Rad-1) и высоте (Depth).

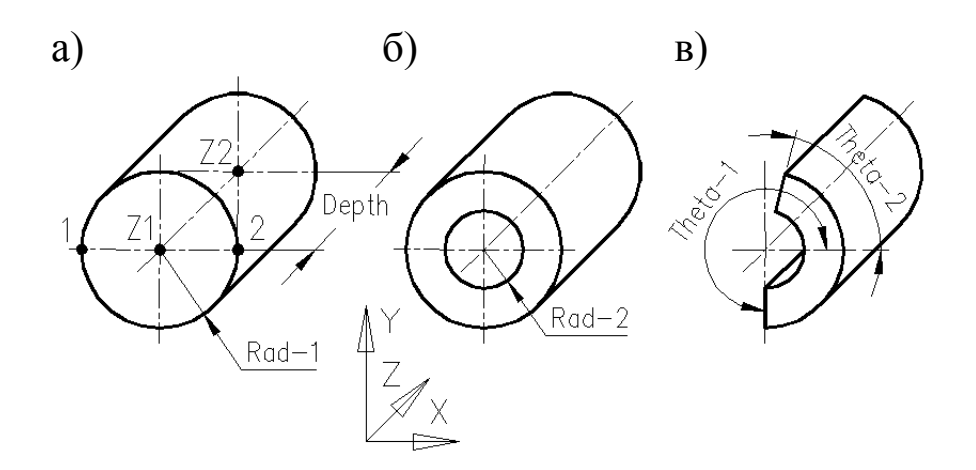

Рис. 12. Типы цилиндрических тел: а) цилиндр; б) полый цилиндр; в) сектор полого цилиндра

Cilinder> Hollow Cylinder+ – построение полого цилиндра (см. рис. 12, б) по центру (WP X, WP Y), внешнему (Rad-1), внутреннему (Rad-2) радиусам и высоте (Depth).

Cilinder> Partial Cylinder+ – построение сектора полого цилиндра (см. рис. 12, в) по центру (WP X, WP Y), внешнему (Rad-1), внутреннему (Rad-2) радиусам, начальному (Theta-1), конечному (Theta-2) углам и высоте (Depth).

**Cilinder> By End Pts & Z+** – построение цилиндра по двум точкам диагонали основания (см. рис. 12, a – точки 1 и 2), между которыми вписывается основание, и высоте (**Depth**).

Cilinder> By Dymensions... – построение сектора полого цилиндра (см. рис. 12, в) заданием в диалоговом окне «Create Cylinder by Dimensions» Z координат центров верхнего (Z2) и нижнего (Z1) оснований, внешнего (RAD1) и внутреннего (RAD2) радиусов, начального (THETA1) и конечного (THETA2) углов.

Prism> Triangle+, Square+, Pentagon+, Hexagon+, Septagon+, Octagon+ – построение призмы с 3, 4, 5, 6, 7 и 8-сторонним правильным многоугольником в основании по центру (WP X, WP Y), радиусу (Radius), начальному углу (Theta) и высоте (Depth). **Prism> By Inscribed Rad...**, **By Circumscr Rad...** – построение призмы с правильным многоугольником в основании по Z координатам центров верхнего (Z2) и нижнего (Z1) оснований, количеству сторон многоугольника (NSIDES) и соответственно радиусу вписанной окружности (MINRAD) или описанной окружности (MAJRAD).

**Prism> By Side Length...** – построение призмы с правильным многоугольником в основании по Z координатам центров верхнего (Z2) и нижнего (Z1) оснований, количеству сторон у многоугольника (NSIDES) и длине одной стороны (LSIDE).

**Prism> By Vertices+** – построение призмы с многоугольником в основании по координатам углов многоугольника (**WP X**, **WP Y**) и толщине (**Depth**). Ломаную, образующую основание, можно не замыкать.

Sphere> Solid Sphere+ – построение шара по центру (WP X, WP Y) и радиусу (Radius).

Sphere> Hollow Sphere+ – построение полого шара по центру (WP X, WP Y), внешнему (Rad-1) и внутреннему (Rad-2) радиусам.

Sphere> By End Points+ – построение шара, вписанного между двумя точками диагонали (WP XE1, WP YE1 и WP XE2, WP YE2).

Sphere> By Dimensions... – построение сектора полого шара заданием внешнего (RAD1) и внутреннего (RAD2) радиусов, начального (THETA1) и конечного (THETA2) углов в диалоговом окне «Create Sphere by Dimensions». Координаты центра равны 0,0,0. Углы указываются вокруг оси X.

**Cone> By Picking+** – построение усечённого кругового конуса (рис. 13) по центру (**WP X**, **WP Y**), радиусам нижнего (**Rad-1**) и верхнего (**Rad-2**) оснований и высоте (**Depth**).

**Cone> By Dimensions...** – построение сектора усечённого кругового конуса (рис. 13) заданием в диалоговом окне «**Create Cone by Dimensions**» **Z** координат центров верхнего (**Z2**) и нижнего (**Z1**) оснований, радиусов верхнего (**RTOP**) и нижнего (**RBOT**) оснований, начального (**THETA1**) и конечного (**THETA2**) углов.

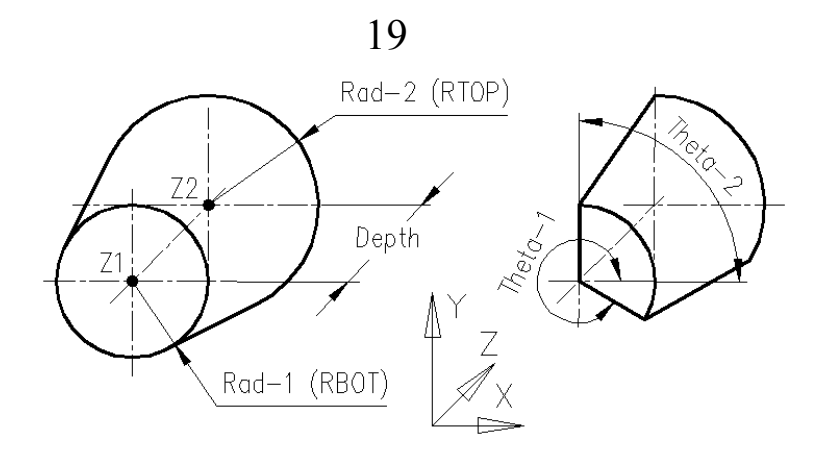

Рис. 13. Круговой конус

**Torus...** – построение сектора полого тора (рис. 14) заданием в диалоговом окне «**Create Torus by Dimensions**» радиусов тора (**RADMAJ**), внешнего кольца (**RAD1**) и внутреннего кольца (**RAD2**), а также начального (**THETA1**) и конечного (**THETA2**) углов. Углы указываются вокруг оси **Z**. Координаты центра равны **0,0,0**.

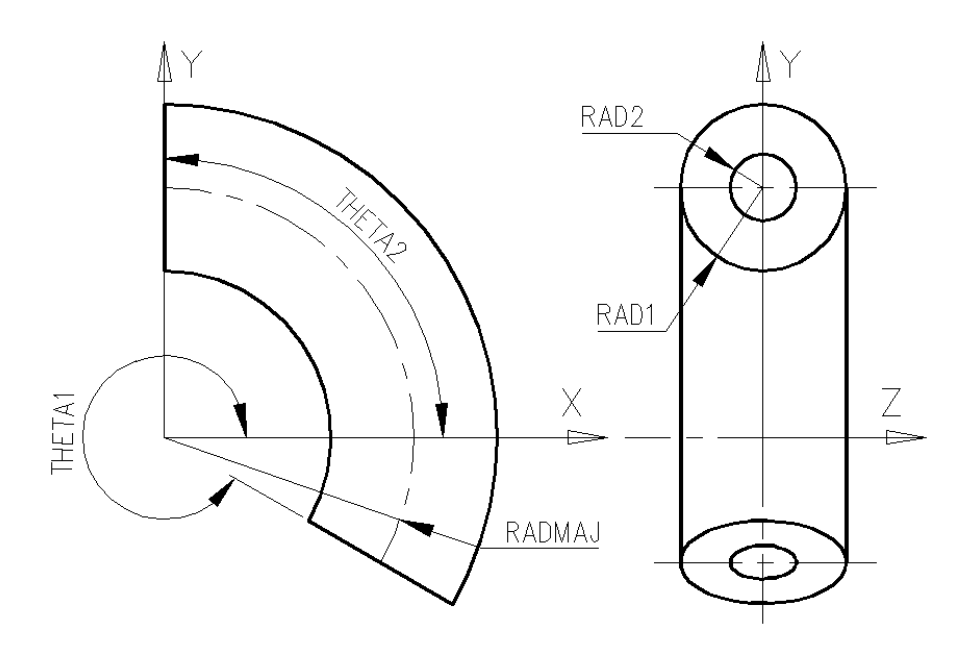

Рис. 14. Сектор тора

### 4.2. Операции над объектами

**MM:Preprocessor> Modeling> Operate> Extend Line+** – увеличение длины линии. Вначале необходимо выбрать линию, затем ключевую точку (базовую) и в диалоговом окне «**Extend Line**» в поле **DIST** ввести, на сколько увеличить линию. В раскрывающемся списке **KEEP**  можно выбрать «**Be modified**» (автоматически удалить исходную линию) или «**Not be modified**» (не удалять исходную линию).

#### 4.2.1. Логические операции

#### Путь: MM:Preprocessor> Modeling> Operate> Booleans>

Settings... – предварительные настройки. В данном диалоговом окне кнопка с независимой фиксацией KEEP при значении On указывает на автоматическое удаление изменяемых объектов, а при значении Off – удаление не производится. Раскрывающийся список NWARN позволяет выбрать, какие сообщения выдавать при невыполнении логической операции (Give warning msg – предупреждение; Give error msg – ошибка; No messages – не выдавать сообщения). В раскрывающемся списке VERS выбирается версия нумерации создаваемых объектов. А в поле PTOL – вводится допуск для операций.

Intersect – пересечение – логическое умножение (конъюнкция) множеств. Результатом является множество, одновременно принадлежащее исходным множествам. Обозначение операции: «&» или And.

Intersect> Common> Volumes+ – пересечение двух объёмов (рис. 15).

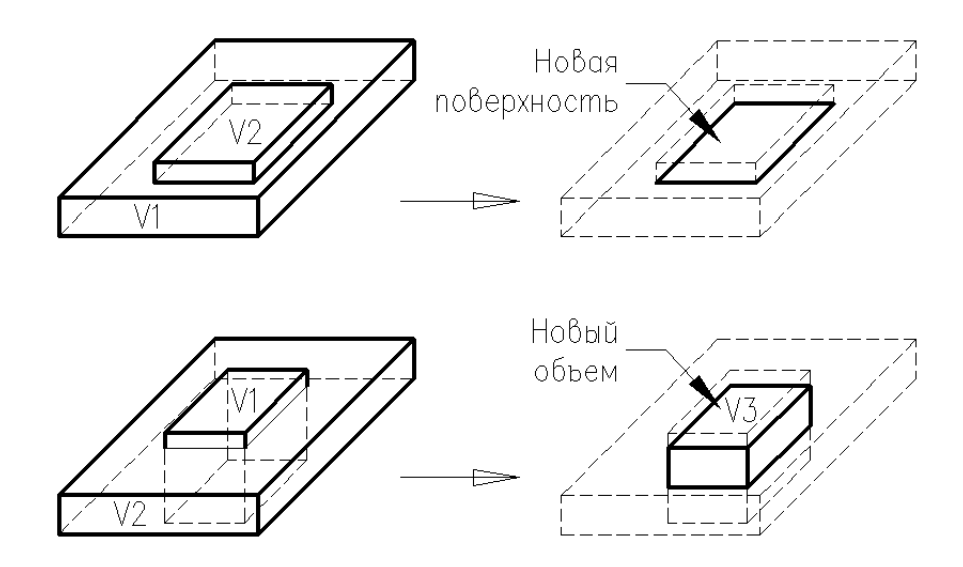

Рис. 15. Пересечение двух объёмов

Intersect> Common> Areas+ – пересечение двух поверхностей (рис. 16).

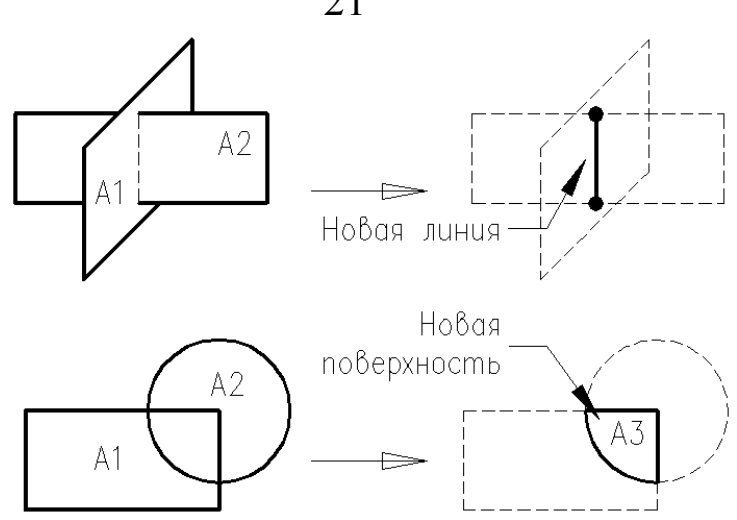

Рис. 16. Пересечение двух поверхностей

**Intersect> Common> Lines+** – пересечение двух линейных объектов (рис. 17).

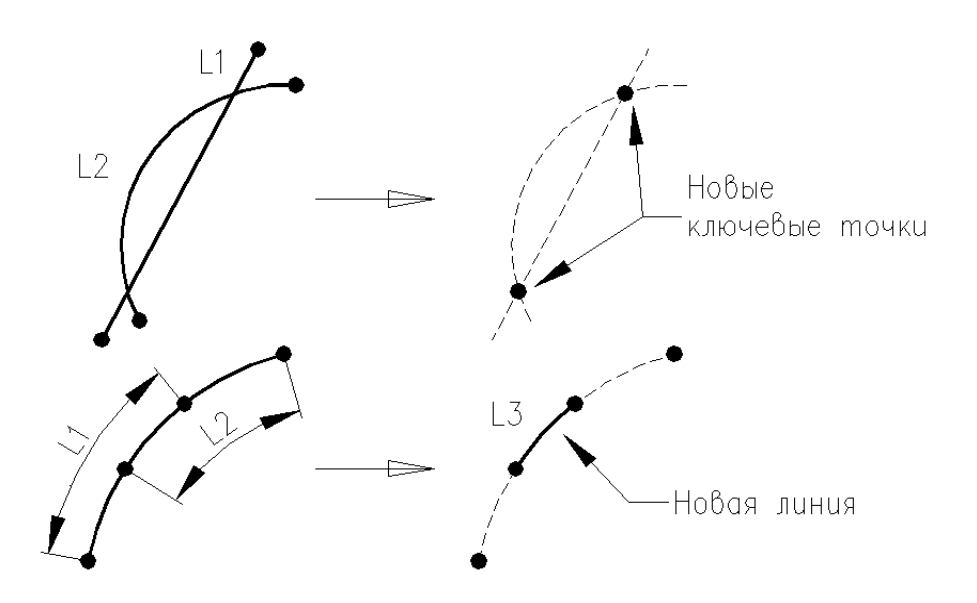

Рис. 17. Пересечение двух линейных объектов

Intersect> Pairwise> Volumes+ – попарное пересечение всех выбранных объёмов (рис. 18).

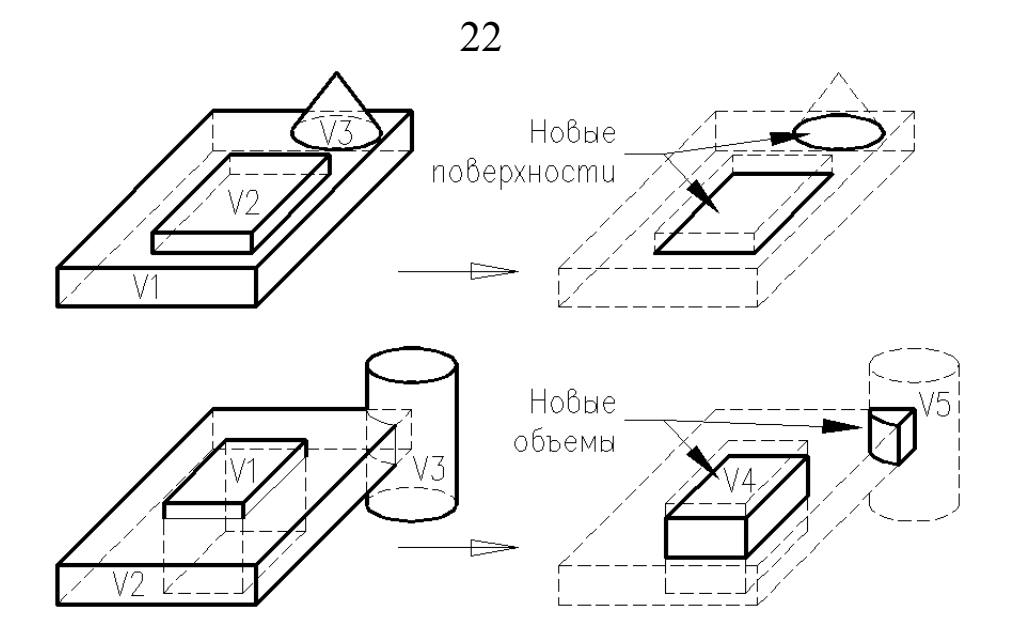

Рис. 18. Попарное пересечение объёмов

Intersect> Pairwise> Areas+ – попарное пересечение всех выбранных поверхностей (рис. 19).

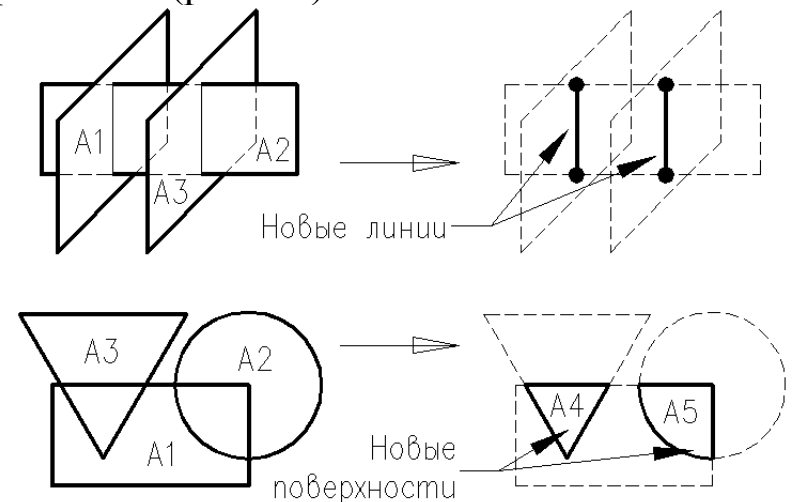

Рис. 19. Попарное пересечение поверхностей

Intersect> Pairwise> Lines+ – попарное пересечение всех выбранных линейных объектов (рис. 20).

**Intersect> Area with Volume+** – пересечение поверхности с объёмом (рис. 21).

**Intersect> Line with Volume+** – пересечение линии с объёмом (рис. 22).

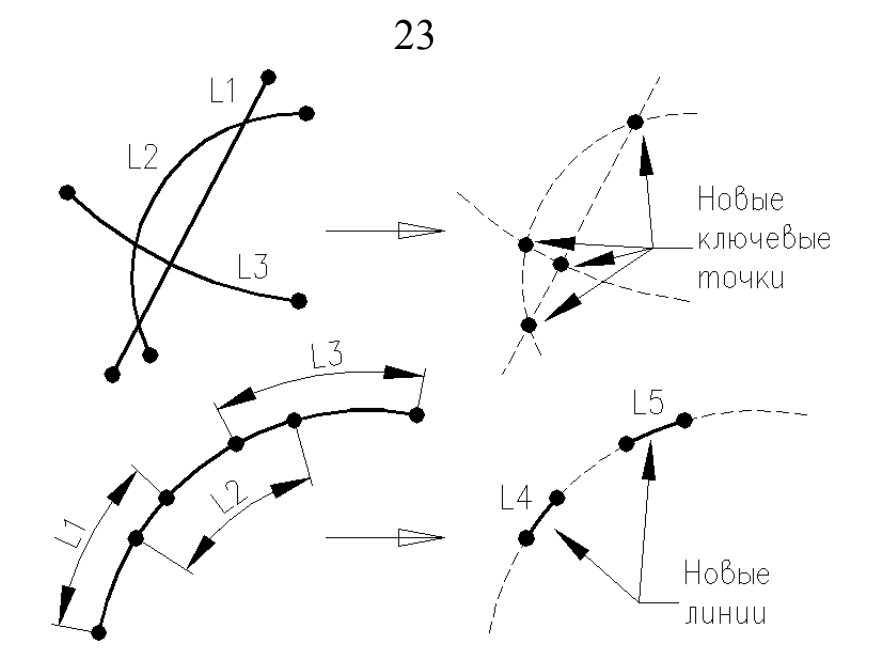

Рис. 20. Попарное пересечение линейных объектов

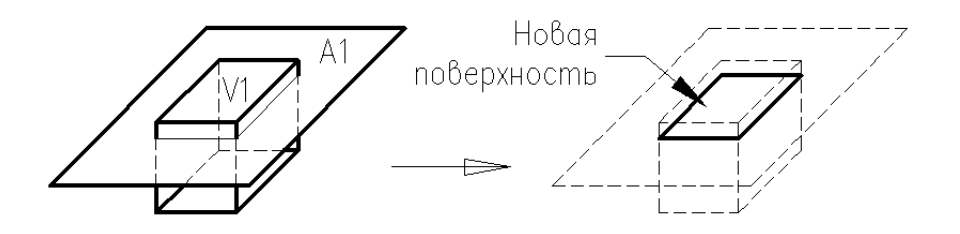

Рис. 21. Пересечение поверхности с объёмом

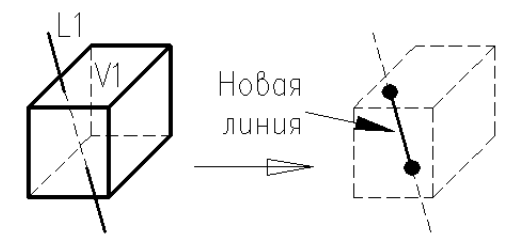

Рис. 22. Пересечение линии с объёмом

Intersect> Line with Area+ – пересечение линии с поверхностью (рис. 23).

Add – логическое сложение (дизъюнкция) множеств. Результатом является множество, являющееся суммой исходных множеств. Обозначение: «+» или Or.

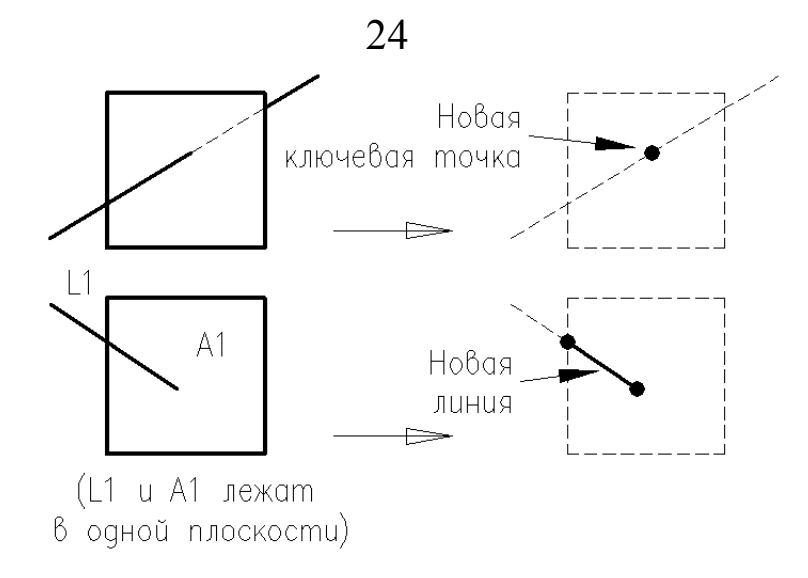

Рис. 23. Пересечение линии с поверхностью

Add> Volume+ – логическое сложение выбранных объёмов (рис. 24).

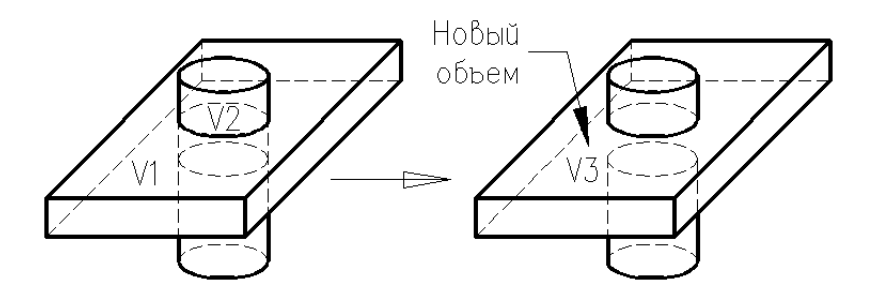

Рис. 24. Логическое сложение объёмов

Add> Areas+ – логическое сложение выбранных поверхностей (рис. 25).

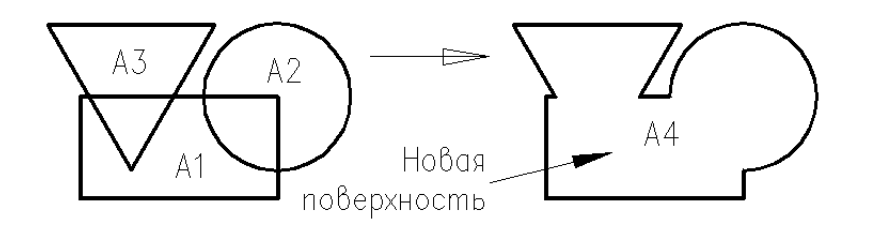

Рис. 25. Логическое сложение поверхностей

Add> Lines+ – логическое сложение выбранных линейных объектов (рис. 26).

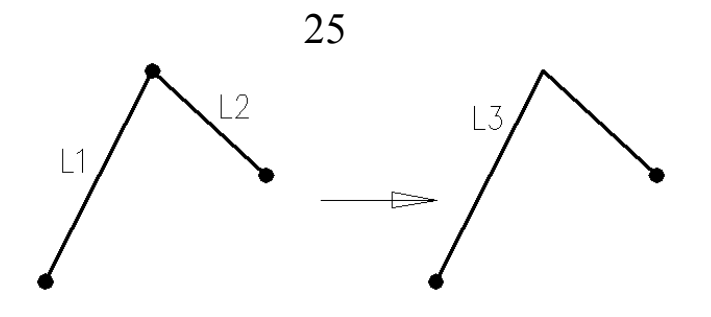

Рис. 26. Логическое сложение линий

Subtract – логическое вычитание множеств А и В. Результатом является множество А за вычетом из него множества, одновременно принадлежащего исходным множествам. Первыми выбираются объекты, из которых производится вычитание. Обозначение: «–».

Subtract> Volume+ – логическое вычитание объёмов (рис. 27).

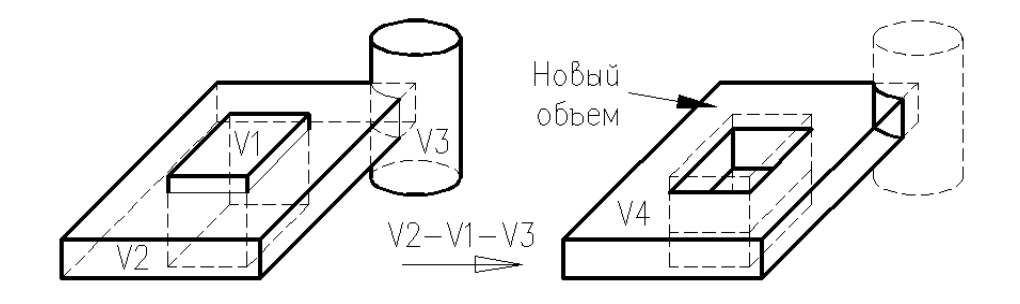

Рис. 27. Логическое вычитание объёмов

**Subtract> Areas+** – логическое вычитание поверхностей (рис. 28).

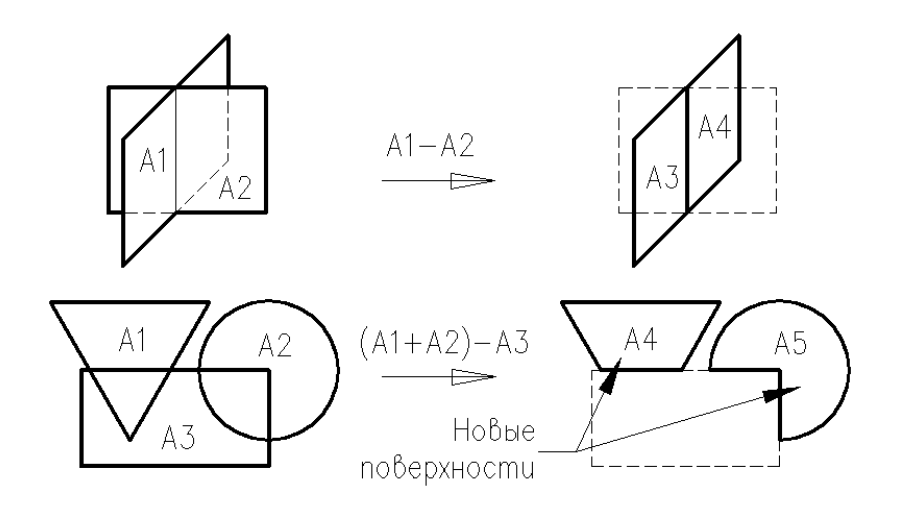

Рис. 28. Логическое вычитание поверхностей

**Subtract> Lines+** – логическое вычитание линейных объектов (рис. 29).

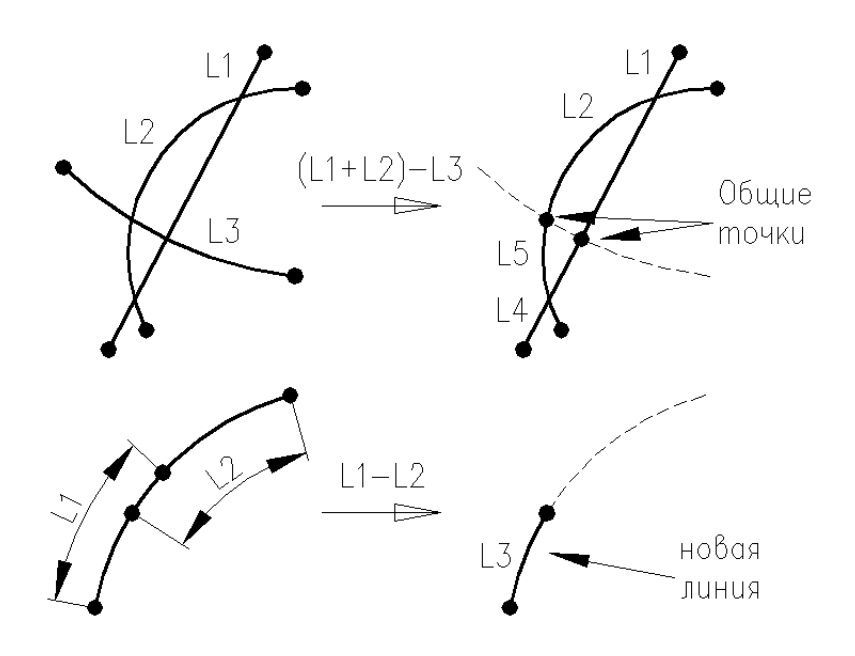

Рис. 29. Логическое вычитание линейных объектов

Subtract> With Options> Volume+, Areas+ и Lines+ – логическое вычитание аналогично предыдущим командам, но в конце выполнения команды будет открыто диалоговое окно «Substract Volume (Areas или Lines) with Options».

В данном диалоговом окне раскрывающийся список SEPO позволяет выбрать правило создания поверхностей (для команды Volume), линий (для команды Areas) и ключевых точек (для команды Lines). В случае, если раскрывающийся список SEPO=Shared entities, то в местах пересечения для смежных новых объектов будет создана общая поверхность, линия или ключевая точка соответственно. Если SEPO=Separate entity, то будет создаваться для каждого нового объекта своя поверхность, линия или ключевая точка. То есть у смежных объектов в местах пересечения будут созданы отдельные разделяющие объекты (поверхность, линия или ключевая точка), но с одинаковым местоположением. Например, в месте пересечения двух линий будет создано две ключевые точки: для каждой новой линии – своя, но с одинаковыми координатами.

Раскрывающиеся списки **КЕЕР1** и **КЕЕР2** отвечают за удаление исходных объектов. **КЕЕР1** – из которого производится вычитание (выбирается первым при выполнении команд), и **КЕЕР2** – вычитаемого объекта. При значении **Handled per BOPT** – значение принимается

равным кнопке с независимой фиксацией **KEEP**, которая задана в диалоговом окре «**Settings...**» (см. начало данного подраздела). При значении **Kept** – исходный объект не удаляется, соответственно при значении **Delete** – исходный объект удаляется.

**Divide> Volume by Area+** – логическое вычитание поверхности из объёма (рис. 30).

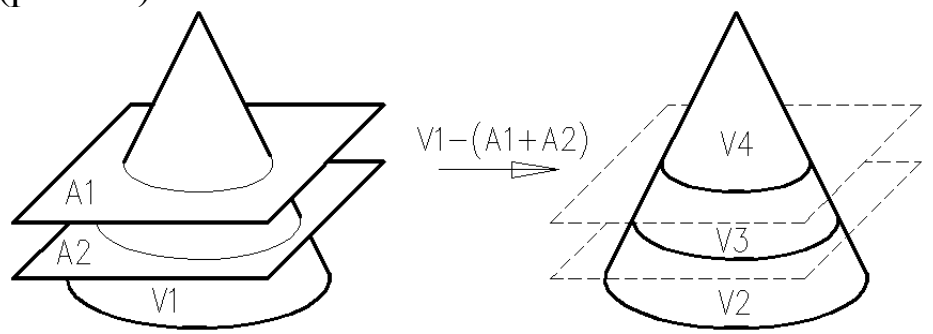

Рис. 30. Логическое вычитание поверхности из объёма

**Divide> Volu by WrkPlane+** – логическое вычитание рабочей плоскости из объёма. Команда аналогична выше изложенной, только в качестве поверхности выступает рабочая плоскость.

**Divide> Area by Volume+** – логическое вычитание объёмов из поверхностей (рис. 31).

**Divide> Area by Area+** – логическое вычитание поверхностей (см. рис. 28).

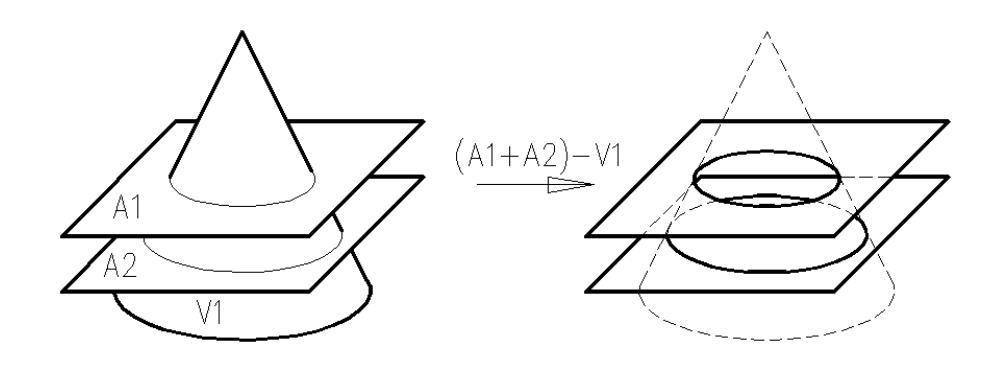

Рис. 31. Логическое вычитание объёма из поверхностей

**Divide> Area by Line+** – логическое вычитание линий из поверхностей (рис. 32).

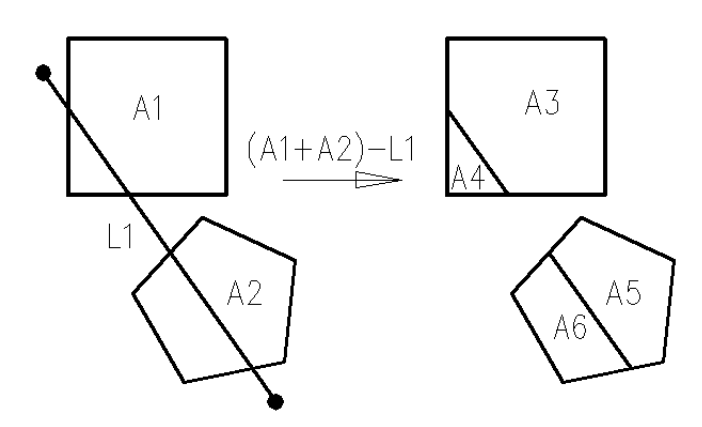

Рис. 32. Логическое вычитание линии из поверхностей

Divide> Area by WrkPlane+ – логическое вычитание рабочей плоскости из поверхности. Команда аналогична MM:Preprocessor> -Modeling- Operate> -Booleans- Divide> Area by Area+, только в качестве вычитаемой поверхности выступает рабочая плоскость.

**Divide> Line by Volume+** – логическое вычитание объёмов из линейных объектов (рис. 33).

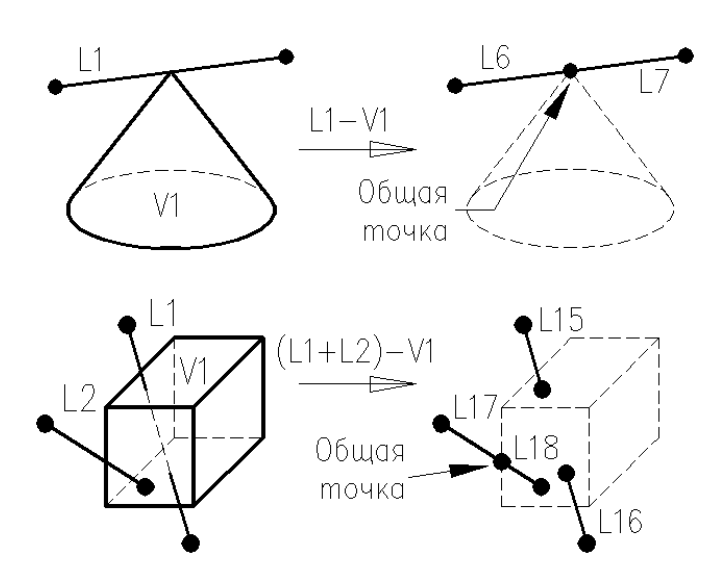

Рис. 33. Логическое вычитание объёма из линий

**Divide> Line by Area+** – логическое вычитание поверхностей из линейных объектов (рис. 34).

**Divide> Line by Line+** – логическое вычитание линейных объектов (см. рис. 29). **Divide> Line by WrkPlane+** – логическое вычитание рабочей плоскости из линейных объектов.

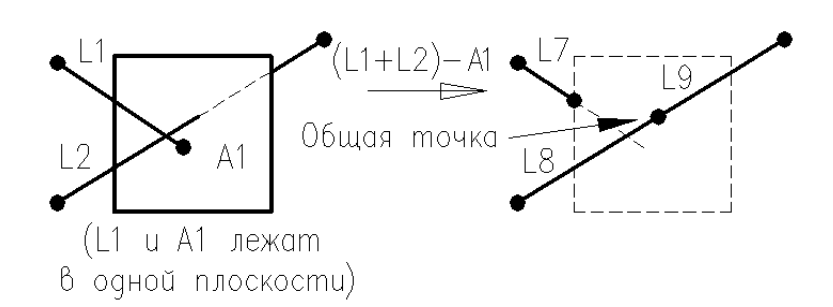

Рис. 34. Логическое вычитание поверхности из линий

**Divide> Line into** 2 Ln`s+ – разделение линейного объекта на две части. На первом этапе выбирается делимая линия, а на втором – место разделения.

**Divide> Line into N Ln`s+** – разделение линейного объекта на N равных частей. Вначале выбирается делимая линия, затем в диалоговом окне «**Divide Line into N Lines**» в поле **NDIV** – количество частей. Также в этом диалоговом окне в поле **NL1** показан номер выбранного линейного объекта, а в раскрывающемся списке **KEEP** можно выбрать «**Be modified**» (автоматически удалить исходную линию) или «**Not be modified**» (не удалять).

**Divide> Line w/Options+** – разделение линейного объекта на N частей. Вначале выбирается делимая линия, затем в диалоговом окне «**Divide Multiple Lines with Options**» в поле **NDIV** – количество частей, в поле **RATIO** коэффициент длин (если >1, то указывает, во сколько раз первый линейный объект будет больше последнего; если <1, то наоборот), а в поле **PDIV** вводится минимальный номер создаваемых ключевых точек. Раскрывающейся список **KEEP** аналогичен выше изложенной команды. Поля **RATIO** и **PDIV** не используются, если **NDIV** больше 2.

**Divide> With Options>** – в данном меню находятся команды аналогично выше описанным, но в конце выполнения команды появится диалоговое окно в котором необходимо задать параметры через раскрывающие списки **KEEP1** и **KEEP2**. Данные раскрывающие списки отвечают за удаление исходного объекта, из которого производится вычитание (выбирается первым при выполнении команд), и вычитаемого

объекта соответственно. При значении **Handled per BOPT** – значение принимается равным кнопке с независимой фиксацией **KEEP**, которая задана в диалоговом окре «**Settings...**» (см. начало данного подраздела). При значении **Kept** – исходный объект не удаляется, а при значении **Delete** – исходный объект удаляется.

**Glue> Lines+** – объединение ключевых точек выбранных линий с одинаковыми координатами (рис. 35).

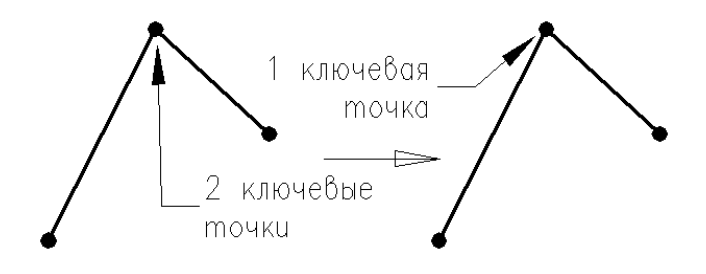

Рис. 35. Объединение ключевых точек с одинаковыми координатами

Glue> Areas+ – объединение ключевых точек с одинаковыми координатами и общих частей линейных объектов выбранных поверхностей.

**Glue> Volumes+** – объединение ключевых точек с одинаковыми координатами, общих частей линейных объектов и общих частей поверхностей выбранных объёмов.

**Overlap> Volumes+** – разъединение на части перекрывающихся объёмов (рис. 36).

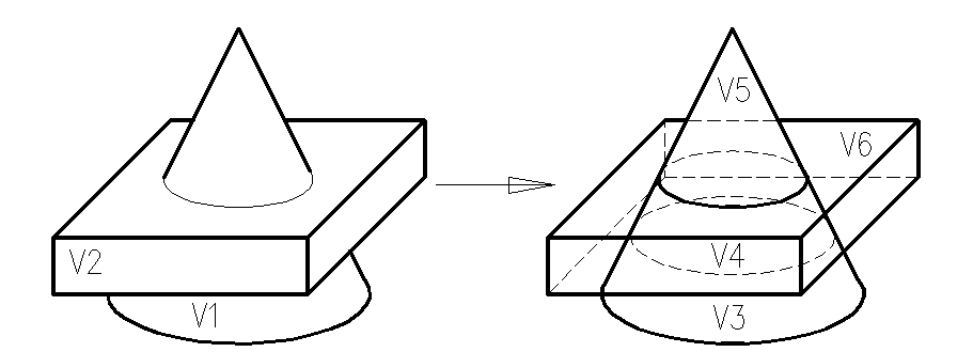

Рис. 36. Разъединение перекрывающихся объёмов

**Overlap> Areas+** – разъединение на части перекрывающихся поверхностей (рис. 37).

**Overlap> Lines+** – разъединение на части перекрывающихся линейных объектов (рис. 38).

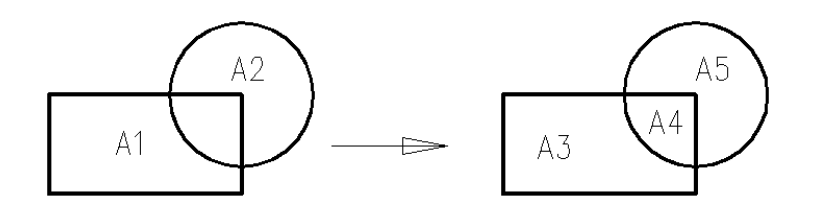

Рис. 37. Разъединение перекрывающихся поверхностей

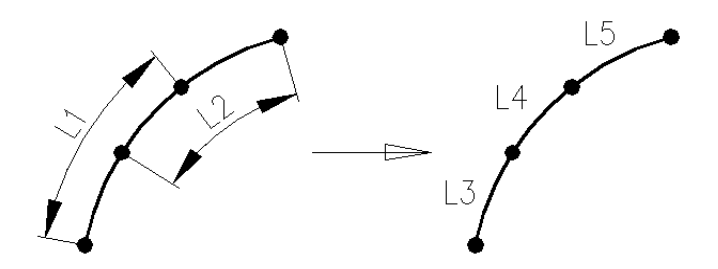

Рис. 38. Разъединение перекрывающихся линейных объектов

**Partition> Volumes+** – разъединение на части перекрывающихся или пересекающихся объёмов (рис. 39).

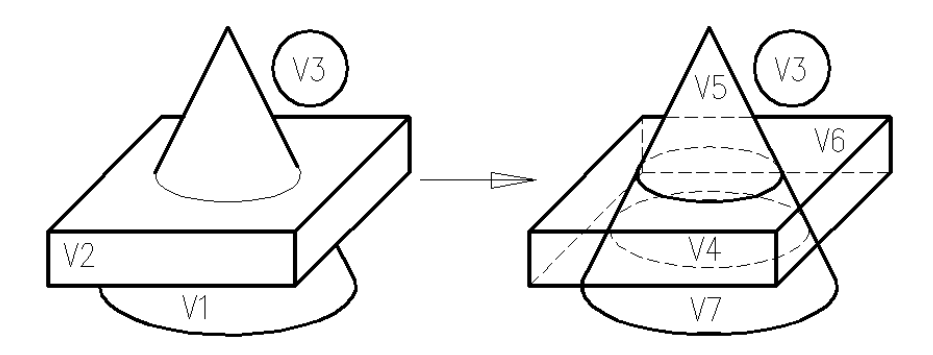

Рис. 39. Разъединение перекрывающихся или пересекающихся объёмов

**Partition> Areas+** – разъединение на части перекрывающихся или пересекающихся поверхностей (рис. 40).

**Partition> Lines+** – разъединение на части перекрывающихся или пересекающихся линейных объектов (рис. 41).

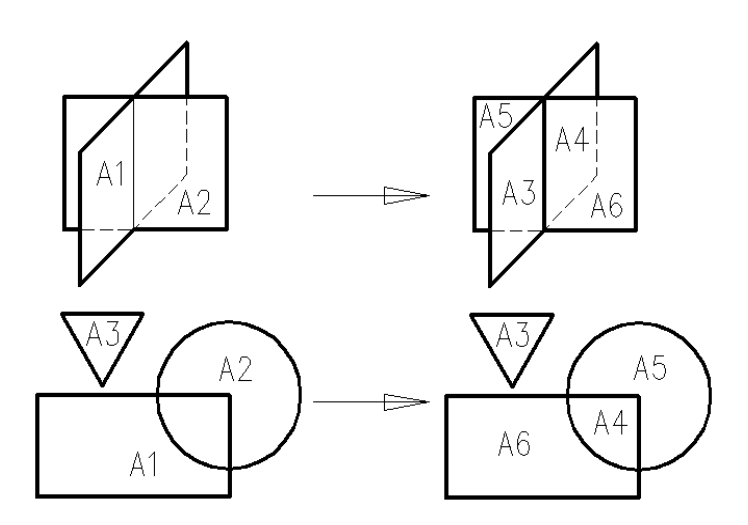

Рис. 40. Разъединение перекрывающихся или пересекающихся поверхностей

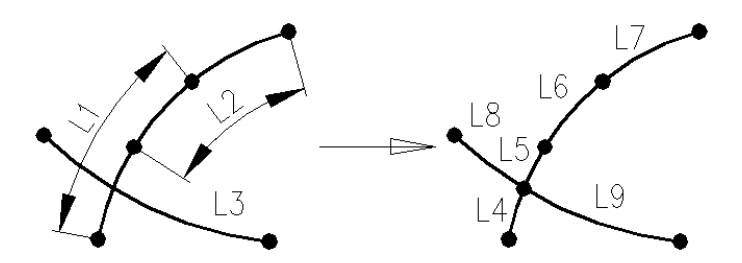

Рис. 41. Разъединение перекрывающихся или пересекающихся линейных объектов

### 4.2.2. Масштабирование объектов

### Путь: MM:Preprocessor> Modeling> Operate> Scale>

Команды Keypoints+, Lines+, Areas+, Volumes+ предназначены для масштабирования ключевых точек, линейных объектов, поверхностей и объёмов, соответственно.

Поле выбора масштабируемых объектов в появившемся диалоговом окне в полях **RX**, **RY**, **RZ** необходимо ввести масштабный коэффициент по соответствующим осям в активной системе координат. Также в поле **KINC** можно ввести минимальный номер создаваемых ключевых точек. В раскрывающемся списке **NOELEM** выбирается: или масштабировать выбранные объекты вместе с сеткой, или только выбранные объекты. В раскрывающемся списке **IMOVE** определяется: копировать масштабируемые объекты (**Copied**) или переносить (**Moved**).

### 4.2.3. Изменение, перемещение объектов

## Путь: **MM:Preprocessor> Modeling> Move/Modify>**

Keypoints> Set of KPs+ – изменение координат ключевых точек. После выбора ключевых точек в диалоговом окне "Move Set of Keypoints" в полях X, Y, Z необходимо ввести новые координаты этих точек. Если изменяемым ключевым точкам принадлежат какие-нибудь объекты (линии, поверхности, объёмы), то происходит и их изменение.

**Keypoints**> **Single KP**+ – изменение координат ключевой точки. После выбора ключевой точки необходимо задать ей новую координату. Если изменяемой ключевой точке принадлежат какие-нибудь объекты (линии, поверхности, объёмы), то происходит и их изменение.

Lines+, -Areas- Areas+, Volumes+ – перемещение линейных объектов, поверхностей и объёмов, соответственно. После выбора объектов в диалоговом окне необходимо ввести смещение вдоль осей.

## 4.2.4. Копирование объектов

## Путь: MM:Preprocessor> Modeling> Copy>

Команды Keypoints+, Lines+, Areas+, Volumes+, соответственно, предназначены для копирования ключевых точек, линейных объектов, поверхностей и объёмов.

Поле выбора копируемых объектов в диалоговом окне в полях **DX**, **DY**, **DZ** необходимо ввести смещение по соответствующим осям в активной системе координат, а в поле **ITIME** количество копий. Также в поле **KINC** можно ввести минимальный номер создаваемых ключевых точек. В раскрывающемся списке **NOELEM** выбирается: или копировать выбранные объекты вместе с сеткой, или только выбранные объекты.

## 4.2.5. Зеркальное отображение объектов

## Путь: **MM:Preprocessor> Modeling> Reflect>**

Команды Keypoints+, Lines+, Areas+, Volumes+ предназначены для зеркального отображения ключевых точек, линейных объектов, поверхностей и объёмов, соответственно.

Поле выбора отображаемых объектов в диалоговом окне необходимо выбрать плоскость отображения (зеркало) Y-Z, X-Z или X-Y. Также в поле KINC можно ввести минимальный номер создаваемых ключевых точек. В раскрывающемся списке NOELEM выбирается: или отражать выбранные объекты вместе с сеткой, или только выбранные объекты. В раскрывающемся списке IMOVE определяется: копировать объекты (Copied) или переносить (Moved).

### 4.2.6. Измерение расстояний

### Путь: MM:Preprocessor> Modeling> Check Geom>

Команда **KP distances**+ – определение расстояния между двумя ключевыми точками. При выполнении команды необходимо выбрать две ключевые точки. Выбрать можно либо с помощью указателя мыши в графическом окне, либо, введя в диалоговом окне выбора объектов номера двух ключевых точек, через клавишу [Enter]. После этого появится листинг, в котором будут указаны: расстояние между двумя точками и значения проекций данного расстояния на координатные оси.

Команда **ND distances**+ – определение расстояния между двумя узлами. Принцип действия аналогичен команде **KP distances**.

### 4.2.7. Удаление объектов

#### Путь: MM:Preprocessor> Modeling> Delete>

Команды Keypoints+, Lines only+, Areas only+, Volumes only+ предназначены соответственно для удаления только ключевых точек, линейных объектов, поверхностей и объёмов.

Команды Lines and Below+, Areas and Below+, Volumes and Below+ предназначены для удаления линейных объектов, поверхностей и объёмов и всех принадлежащих им объектов.

# Содержание

| 1. | ВВЕДЕНИЕ                                              | 1  |
|----|-------------------------------------------------------|----|
| 2. | . ИНТЕРФЕЙС ANSYS И ОБШИЕ ЗАМЕЧАНИЯ                   |    |
| 3. | КОМАНДЫ УПРАВЛЕНИЯ ОТОБРАЖЕНИЕМ ГРАФИЧЕСКОГ           |    |
| Oł | ζHΑ                                                   | 4  |
|    | 3.1. Перерисовка графического окна                    | 4  |
|    | 3.2. Многооконный режим                               | 4  |
|    | 3.3. Нумерация объектов                               | 5  |
|    | 3.4. Отображение активных объектов в графическом окне | 6  |
|    | 3.4.1. Отображение части активных объектов            | 6  |
|    | 3.5. Управление видами                                | 7  |
| 4. | ПОСТРОЕНИЕ ГЕОМЕТРИЧЕСКОЙ МОДЕЛИ                      | 8  |
|    | 4.1. Создание объектов                                | 9  |
|    | 4.1.1. Ключевые точки (Keypoints)                     | 9  |
|    | 4.1.2. Линейные объекты                               | 10 |
|    | 4.1.3. Поверхностные объекты                          | 13 |
|    | 4.1.4. Объёмные твёрдотельные объекты                 | 16 |
|    | 4.2. Операции над объектами                           | 19 |
|    | 4.2.1. Логические операции                            | 20 |
|    | 4.2.2. Масштабирование объектов                       | 32 |
|    | 4.2.3. Изменение, перемещение объектов                | 33 |
|    | 4.2.4. Копирование объектов                           | 33 |
|    | 4.2.5. Зеркальное отображение объектов                | 33 |
|    | 4.2.6. Измерение расстояний                           | 34 |
|    | 4.2.7. Удаление объектов                              | 34 |
|    |                                                       |    |

Составители Буялич Геннадий Даниилович Воеводин Владимир Васильевич Буялич Константин Геннадьевич

#### МЕТОДЫ РАСЧЕТА ГОРНЫХ МАШИН И ОБОРУДОВАНИЯ. ПОСТРОЕНИЕ МОДЕЛЕЙ ДЛЯ РАСЧЕТОВ МЕТОДОМ КОНЕЧНЫХ ЭЛЕМЕНТОВ

Методические указания к практическим занятиям по дисциплине «Методы расчета горных машин и оборудования» для студентов специальности 130400.65 «Горное дело» специализации 130409.65 «Горные машины и оборудование» всех форм обучения

Рецензент проф. Л. Е. Маметьев

Печатается в авторской редакции

Подписано в печать 24.06.2013. Формат 60×84/16. Бумага офсетная. Отпечатано на ризографе. Уч.-изд. л. 2,5. Тираж 76 экз. Заказ

КузГТУ. 650000, Кемерово, ул. Весенняя, 28. Типография КузГТУ. 650000, Кемерово, ул. Д. Бедного, 4а.